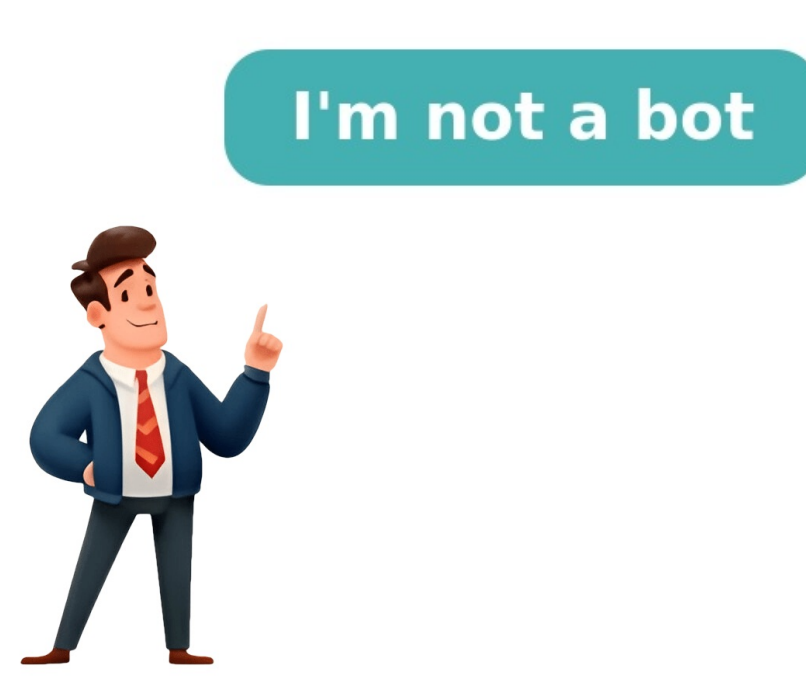

## How to unblock phone number iphone

Download Article Learn how to unblock someone's phone number on your iPhone Download Article Do you want to stop blocking a phone number or contact on your an unblock contacts individually from apps such as Phone, Messages, and FaceTime. This wikiHow will show you how to remove a number from your blocked list using any iPhone model, including an iPhone 15, iPhone 14, iPhone 14, iPhone 8E 2022, iPad, and more. 1 Open the Settings app. This is the grey cog icon. [1] 2 Tap Apps. If you're using iOS 17 or older, skip this step. Advertisement 3 Tap Phone. You can find this in the list of apps. 4 Tap Blocked Contacts. You may need to scroll down to find this option. You'll see a list of your current blocked numbers. 5 Tap Edit. This will be in the top-right corner. A red Circle next to the number you want to unblock. A red Unblock button will appear on the right side of the number. 7 Tap Unblock. The number will be unblocked. You can now receive messages and phone calls from the number. Advertisement 1 Open the Phone app. This is the app used to make calls on your iPhone. 2 Tap Recents. This will be on the bottom of the screen, between Favorites and Contacts.[2] 3 Tap i next to the number you want to unblock. You may need to scroll through your Recents to find it. A new window will open with the contact details. 4 Tap Unblock Caller. This will be in blue text on the very bottom. The number will be unblocked. You can now receive messages and phone calls from the number. On the other hand, you can also find out if you are blocked. Advertisement 1 Open the Messages app. This is the app used to send messages on your iPhone. 2 Tap a conversation with the person you want to unblock. You can swipe down on your screen to use the search bar. 3 Tap the person's contact photo. If they don't have an associated photo, you'll see a grey person icon. 4 Tap info. This will be below the number, underneath a person icon. 5 Tap Unblock this Caller. This will be in blue text on the very bottom. The number will be unblocked. You can now receive messages and phone calls from the number. Advertisement 1 Open the FaceTime app. This is the app used to make FaceTime calls on your iPhone. By default, you'll see a list of recent FaceTime calls. 2 Tap i next to the number you want to unblock. You may need to scroll through your Recents to find it. A new window will open with the contact details. 3 Tap Unblock Caller. This will be in blue text on the very bottom. The number will be unblocked. You can now receive messages and phone calls from the number. Advertisement You can unblock any number that has been previously blocked. This applies to numbers you have saved in your contacts, the easiest way to unblock the number is to use the Settings app, since all blocked numbers will appear in a list. You must know the number to know which one to correctly unblock. If you're unsure and the number contacted you recently, you can narrow down the options by using the Recent tab in the Phone or Messages app instead. Add New Question When I come to step 4, there is no Edit. You must have at least one contact in the block list, or there will be no Edit option. Question How can I search blocked calls on the iPhone 6? You would have to block contacts individually to not receive calls from them. Ask a Question Advertisement Written by: wikiHow with over 5 years of professional writing experience. In the past, Rain has worked with other creative writers as a Writing Tutor at San Francisco State University and has published gaming features, guides, and news articles for a variety of media outlets. Rain shares a lifelong passion for writing and gaming and is eager to grow alongside new tech inventions. This article has been viewed 326,495 times. Co-authors: 4 Updated: January 28, 2025 Views: 326,495 Categories: IPhone Print Send fan mail to authors for creating a page that has been read 326,495 times. Unblocking a number on your iPhone with the latest iOS 17 update is a piece of cake! All you need to do is head to your phone settings, select the blocked contact, and unblock them. It's as simple as that, and in no time, you'll be able to receive calls and messages from that number on your iPhone can be crucial if you've blocked someone by mistake or changed your mind about a contact. Here's a simple guide to help you unblock that number and get back in touch. Tap on the settings icon on your iPhone's home screen. The settings icon typically looks like a gear and is where you adjust your phone's various features and preferences. Swipe up or down until you find the 'Phone' option and tap on it. In the 'Phone' section, you'll find various options related to calls, including call blocking and identification. Locate and select the 'Blocked Contacts' option within the 'Phone' settings. This is the section where you can view and manage all the numbers you've blocked. Scroll through the list of blocked numbers until you find the one you want to unblock. The blocked numbers are usually listed in the order you've blocked them. Swipe left on the number to reveal additional options or actions you can take. Finally, tap on the red 'Unblock' button that appears. After tapping 'Unblock', the number will instantly be removed from your blocked list and will be able to contact you again. Once you complete the unblocking process, the number you've unblocked will be able to call, text, or FaceTime you as if they were never blocked in the first place. It's important to remember that they won't be notified that they won't be notified that they won't be notified that they were never blocked, so it'll be up to you to reach out if you want to reconnect. Remember that once a number is unblocked, they can contact you again immediately. If you can't find the number you're looking to unblock, make sure you're in the right section of 'Blocked Contacts.' You can also unblock a number directly from the Messages or FaceTime app by finding the conversation and tapping 'Unblock this Caller.' Double-check that you're unblocked the correct number to avoid any misunderstandings. Keep in mind that unblocking a number does not automatically restore any deleted messages or call logs from that contact. No, the person will not receive any notification that you've unblocked them. Yes, you can unblock any number, whether it's saved in your contacts or not. If the 'Unblock' option doesn't appear when you swipe left, try restarting your iPhone and following the steps again. Absolutely, you can block or unblock on your iPhone. Open Settings. Scroll to 'Phone.' Tap on 'Blocked Contacts.' Find the number to unblock. Swipe left on the number. Tap 'Unblock.' With iOS 17, managing your blocked contacts on an iPhone is more intuitive than ever. Whether you blocked someone by accident or have decided to give them a second chance, unblocking their number is a straightforward process that takes mere seconds. The freedom to control who can reach you is a powerful tool, but it's also easy to reverse if circumstances change. Remember, unblocking someone is a private affair; they won't be notified, and it's up to you to make the first move if you wish to reconnect. It's also worth noting that unblocking a contact does not recover any past conversations that were deleted when they were blocked, so you may need to fill in the blanks if you decide to catch up. As we continue to embrace the digital age, understanding how to navigate these settings can save us from unwarranted stress and maintain our connections as we see fit. Whether you're using this feature for the first time or just needed a refresher, I hope this guide on how to unblock a number on iPhone with iOS 17 has been helpful. So go ahead, give it a try, and take control of your call list today! Matt Jacobs has been working as an IT consultant for small businesses since receiving his Master's degree in 2003. While he still does some consulting work, his primary focus now is on creating technology support content for SupportYourTech.com. His work can be found on many websites and focuses on topics such as Microsoft Office, Apple devices, Android devices, Photoshop, and more. Unblock this Caller." Unblock a saved number opening the Phone app, tapping "Contacts," selecting the contact, and tapping "Unblock this Caller." Do you want to start getting calls and text messages from someone who you once blocked on your iPhone, and they'll be able to contact you again. We'll show you how. Unblock an Unsaved Number on iPhone If you haven't saved the blocked person's phone number on your iPhone, but you have their number in the "Recents" tab of the Phone app, you can use that tab to unblock the number. To start, open the Phone app on your iPhone. At the bottom of the Phone app, tap the "Recents" tab. In the "Recents" tab. In the "Recents" tab. In the "Recents" tab. In the "Recents" tab of the Phone app, you can use that tab to unblock. Then, next to that number, tap the "i" icon. Your selected phone number's history page will open. Here, scroll down the page and tap "Unblock this Caller." Your iPhone number. At the bottom of your screen, you'll now see "Block this Caller" instead of "Unblock this Caller." This indicates that the phone number was successfully unblocked. If you've saved the blocked person's phone number on your iPhone, you can find them in "Contacts" and unblock them from there. To do so, launch the Phone app on your iPhone. Then, tap "Contacts" at the bottom of the app. On the "Contacts" screen that opens, find the contact that you want to unblock and tap it. Your selected contact's details page will open. Here, scroll down the page and tap "Unblock this Caller." And your iPhone will immediately unblock the selected contacts, you can access a menu in Settings that displays a list of all blocked numbers. To access that list, first, open the Settings app on your iPhone. Scroll down the Settings menu and tap "Phone." On the "Phone" screen, tap "Blocked Contacts." You can now see a list of all your blocked contacts. To unblock and tap the red "-" (minus) sign beside their name. Tap "Unblock" next to the contact's name, and then tap "Done" in the top-right corner. And your contact is now unblocked! iPhone makes it easy to block and unblock geople, and you should use this feature to keep any annoyances out of your life. Download Article Learn how to unblock someone's phone number on your iPhone Download Article Do you want to stop blocking a phone number or contact on your iPhone? You can unblock multiple numbers from your blocked list at once, or you can unblock contacts individually from apps such as Phone, Messages, and FaceTime. This wikiHow will show you how to remove a number from your blocked list using any iPhone model, including an iPhone 15, iPhone 14, iPhone 13, iPhone SE 2022, iPad, and more. 1 Open the Settings app. This is the grey cog icon.[1] 2 Tap Apps. If you're using iOS 17 or older, skip this step. Advertisement 3 Tap Phone. You can find this in the list of apps. 4 Tap Blocked Contacts. You may need to scroll down to find this option. You'll see a list of your current blocked numbers. 5 Tap Edit. This will be in the top-right corner. A red circle with a line in the center will appear to the left of the blocked numbers. 6 Tap the red circle next to the number. 7 Tap Unblock. The number will be unblocked. You can now receive messages and phone calls from the number. Advertisement 1 Open the Phone app. This is the app used to make calls on your iPhone. 2 Tap Recents. This will be on the bottom of the screen, between Favorites and Contacts. [2] 3 Tap i next to the number you want to unblock. You may need to scroll through your Recents to find it. A new window will open with the contact details. Tap Unblock Caller. This will be in blue text on the very bottom. The number will be unblocked. You can now receive messages and phone calls from the number. On the other hand, you can also find out if you are blocked. Advertisement 1 Open the Messages app. This is the app used to send messages on your iPhone. 2 Tap a conversation with the person you want to unblock. You can scroll up and down to find the contact, or you can swipe down on your screen to use the search bar. 3 Tap the person icon. 4 Tap info. This will be below the number, underneath a person icon. 5 Tap Unblock this Caller. This will be in blue text on the very bottom. The number will be unblocked. You can now receive messages and phone calls from the number. Advertisement 1 Open the FaceTime calls. 2 Tap i next to the number you want to unblock. You may need to scroll through your Recents to find it. A new window will open with the contact details. 3 Tap Unblock Caller. This will be in blue text on the very bottom. The number will be unblocked. You can now receive messages and phone calls from the number. numbers you have saved in your Contacts app and those not saved. If you don't have the number is to use the settings app, since all blocked numbers will appear in a list. You must know the number is to use the settings app, since all blocked numbers will appear in a list. recently, you can narrow down the options by using the Recent tab in the Phone or Messages app instead. Add New Question When I come to step 4, there is no Edit. You must have at least one contact in the block list, or there will be no Edit option. Question How can I search blocked calls on the iPhone 6? You would have to block contacts individually to not receive calls from them. Ask a Question Advertisement Written by: wikiHow staff writer, Rain kengly. Rain is a tech writer and editor for wikiHow with over 5 years of professional writing experience. In the past, Rain has worked with other creative writers as a Writing Tutor at San Francisco State University and has published gaming features, guides, and news articles for a variety of media outlets. Rain shares a lifelong passion for writing and gaming and is eager to grow alongside new tech inventions. This article has been viewed 326,495 times. Co-authors: 4 Updated: January 28, 2025 Views: 326,495 Categories: IPhone Print Send fan mail to authors Thanks to all authors for creating a page that has been read 326,495 times. Do you want to know how to unblock a friend's new number by accident or decided to reconnect with someone, so you're wondering how to unblock a contact on an iPhone. Or perhaps you're trying to learn how to unblock unknown numbers on an iPhone because circumstances have changed, and you're looking forward to a call from a stranger. Regardless of what you want, unblocking numbers on an iPhone is a quick and straightforward process. If you believe in second chances, continue reading to find out how to unblock on an iPhone: NOTE: If you unblock a number on an iPhone, they can call, text, email, and FaceTime you again. Furthermore, if you were sharing your location with them, they can see it as Live and track your movements just like before the block. However, remember that when you unblock someone on an iPhone, you don't receive any of the old texts they sent you while they were blocked. If you're trying to learn how to unblock a number on an iPhone, and I'll start with the info screen, which displays the details for a number. You can reach it from several iOS apps: Phone, Messages, FaceTime, and Mail - I'll show you details for a couple of them in the next section. Furthermore, the info screen offers the most straightforward way of unblocking a number on your iPhone if that number isn't saved on your device. There are several ways to access the info screen, but the Phone app provides the most options. To begin, open the Phone app by tapping its shortcut. Open the Phone app to unblock numbers on iPhone If there have been calls between you and that person you're unblocking is in that category or access the Voicemail tab if you saved voicemails from that number. These screens look pretty much the same, so you can use either to find the number you want to unblock. When you do, tap the info icon next to a number in the Phone app Alternatively, you can access the Phone app's Contacts tab, as shown below. Then, find the person you want to unblock and tap their name. IMPORTANT: During my research for this guide, I noticed a lot of users reported accessing their Contacts list and bringing up the contact, but they mistake the Contacts tab with the Contacts app. It's an easy mistake to make considering the name and the fairly similar aspect. However, at the time of writing, the Contacts app does NOT have options for blocking or unblocking numbers on your iPhone, so make sure you are in the right place: open the Phone app and then tap Contacts at the bottom. To unblock an iPhone contact, find it in the Phone app's Contacts tab Next, you should see the info screen of your blocked number. It displays all the contact details and should be similar to the one below. However, the info screen of the contact you want to unblock You can also access the info screen from the Messages app. Access the screen bearing the same name. Access the info screen to unblock a phone number on iPhone TIP: Remember that you can use either info icon to access the screen with a contact's details in several iOS apps. On the contact's all. The contact is unblocked immediately and can now reach out to you again. The Settings app offers several options for controlling who can contact you, and I'll cover them one by one. Are you wondering how to find blocked numbers on an iPhone and unblock them? Then, you should use the Blocked Contacts screen from the Settings app. Here's how to access it: First, open Settings by tapping the app's Home Screen icon. Access Settings to unblock contacts on an iPhone On the Settings screen, scroll all the way down and tap Apps. Access the Settings for Apps. Scroll through them and tap Phone, Messages, or FaceTime. As you're about to see, I chose Messages, but the instructions are similar no matter what you tap here. You can tap both Phone or Messages if you're unblocking numbers on iPhone The next screen differs based on your choice during the previous step. However, the option you need is the same. Scroll down until you find Blocked Contacts. If you want to unblock a contact on an iPhone, tap this entry to continue. Access Blocked Contacts to unblock calls on an iPhone NOTE: It doesn't matter if you choose Messages or Phone on the Apps screen. You reach the same Blocked Contacts list, and that person can call, text, email, and FaceTime you. The next screen displays all the Blocked Contacts on your iPhone. As you can see below, I don't like blocking people, I prefer screening my calls. On the Blocked Contacts screen, find the number you want to unblock. You may think tapping their number would be the next step to unblock someone on an iPhone. However, there are three ways to do this on the Blocked Contacts screen, and tapping the number is NOT one of them. Let's go through these methods one by one. The most obvious way starts with tapping Edit in the upper-right corner. Edit the Blocked Contacts on your iPhone Next, tap the - (minus sign) icon next to the number you want to unblock. How to unblock someone on an iPhone The number slides to the left to reveal an Unblock button. Tapping this button immediately removes the number from the Block Contacts list. Remove other numbers if you want, and then tap Done in the upper-right corner to exit editing mode. How to unblock button. number you want to unblock to the left. Slide a number is unblock button without going into editing mode. Tap it, and the number and slide it all the way to the left until the Unblock button takes over the entire entry. How to unblock a number on iPhone The contact is unblocked in one swift move. Whether you're wondering how to unblock apps, then Phone, like I showed you at the beginning of this section. Start by accessing Settings > Apps > Phone to unblock calls on an iPhone Scroll down all the way and tap Silence Unknown Callers. How to unblock unknown Callers to disable the option. How to unblock No caller ID on an iPhone TIP: FaceTime has the same option for blocking spam calls on an iPhone, and the steps to deactivate it are similar. Access Settings > Apps > FaceTime > Silence Unknown Callers and disable the switch with the same name. If you want to unblock text messages on an iPhone, the Settings > Apps > Messages, as shown at the beginning of this section. Then, find and tap the Filter Unknown Senders switch to disable it. How to unblock text messages on an iPhone From now on, any messages received from unknown senders are displayed in the Messages app. Now that you know how to unblock text messages received from unknown senders are displayed in the Messages app. Now that you know how to unblock text messages app. Now that you know how to unblock text messages app. Now that you know how to unblock text messages app. Now that you know how to unblock text messages app. chances. Don't you? Leave your story in the comments below, and tell me why you needed help unblocking a number on an iPhone. I am looking forward to your (dramatic) tales. Download Article Learn how to unblock someone's phone number or contact on your iPhone? You can unblock multiple numbers from your blocked list at once, or you can unblock contacts individually from apps such as Phone, Messages, and FaceTime. This wikiHow will show you how to remove a number from your blocked list using any iPhone 13, iPhone 13, iPhone 14, iPhone 13, iPhone 14, iPhone 14, iPho Settings app. This is the grey cog icon.[1] 2 Tap Apps. If you're using iOS 17 or older, skip this step. Advertisement 3 Tap Phone. You can find this option. You'll see a list of your current blocked numbers. 5 Tap Edit. This will be in the top-right corner. A red circle with a line in the center will appear to the left of the blocked numbers. 6 Tap the red circle next to the number you want to unblock. A red Unblock. The number will be unblocked. You can now receive messages and phone calls from the number. Advertisement 1 Open the Phone app. This is the app used to make calls on your iPhone. 2 Tap Recents. This will be on the bottom of the screen, between Favorites and Contacts. [2] 3 Tap i next to the number you want to unblock. You may need to scroll through your Recents to find it. A new window will open with the contact details. 4 Tap Unblock Caller. This will be in blue text on the very bottom. The number will be unblocked. You can now receive messages and phone calls from the number. On the other hand, you can also find out if you are blocked. Advertisement 1 Open the Messages app. This is the app used to send messages on your iPhone. 2 Tap a conversation with the person you want to unblock. You can scroll up and down to find the contact, or you can swipe down on your screen to use the search bar. 3 Tap the person's contact photo, you'll see a grey person icon. 5 Tap Unblock this Caller. This will be in blue text on the very bottom. The number will be unblocked. You can now receive messages and phone calls from the number. Advertisement 1 Open the FaceTime calls on your iPhone. By default, you'll see a list of recent FaceTime calls on your iPhone. By default, you'll see a list of recent FaceTime calls on your iPhone. By default, with the contact details. 3 Tap Unblock Caller. This will be in blue text on the very bottom. The number will be unblocked. You can now receive messages and phone calls from the number. Advertisement You can now receive messages and phone calls from the number will be unblocked. This will be unblocked. You can now receive messages and phone calls from the number will be unblocked. you don't have the number saved to your contacts, the easiest way to unblock the number is to use the Settings app, since all blocked numbers will appear in a list. You must know the number is to use the Settings app, since all blocked numbers will appear in a list. the Phone or Messages app instead. Add New Question When I come to step 4, there is no Edit. You must have at least one contact in the block list, or there will be no Edit option. Question How can I search blocked calls on the iPhone 6? You would have to block contacts individually to not receive calls from them. Ask a Question Advertisement Written by: wikiHow Technology Writer This article was co-authored by wikiHow staff writer, Rain has worked with other creative writers as a Writing Tutor at San Francisco State University and has published gaming features, guides, and news articles for a variety of media outlets. Rain shares a lifelong passion for writing and gaming and is eager to grow alongside new tech inventions. This article has been viewed 326,495 times. Co-authors: 4 Updated: January 28, 2025 Views: 326,495 Categories: IPhone Print Send fan mail to authors Thanks to all authors for creating a page that has been read 326,495 times.